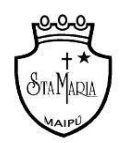

# INSTRUCTIVO PARA REALIZAR EVALUACIONES EN LÍNEA PARA ESTUDIANTES CON EVALUACIÓN DIFERENCIADA

# ✓ ESTUDIANTES DE ENSEÑANZA BÁSICA – PLATAFORMA APRENDO LIBRE

### **PASO 0:** ANTES DE COMENZAR:

- Ubicate en un lugar cómodo sin distracciones
- Prepara los materiales necesarios para realizar tu evaluación a distancia.
- Procura tener todos los materiales a mano para evitar que te distraigas.

**PASO 1:** INGRESA A TU CUENTA DESDE <u>https://www.aprendolibre.cl/</u>, si es primera vez que lo haces debes ingresar utilizando como usuario tu RUT y como clave los primeros 4 dígitos de tu RUT.

| ibre.cl |                                                                                 | Inicia Sesión ¿Quiére                                              | es saber más?          | nformación para Profesores | ¡Contáctanos! |
|---------|---------------------------------------------------------------------------------|--------------------------------------------------------------------|------------------------|----------------------------|---------------|
|         |                                                                                 | <b>prendo</b><br>bre.cl                                            |                        |                            |               |
| l       | La plataforma educativa que facilita el t<br>Accede a cientos de recursos, crea | rabajo al profesor de eco<br>pruebas y corrígelas en seg           | ducación bás<br>gundos | iica                       |               |
|         | Ingresar<br>xxxx@gmail.com                                                      | 2 Quieres saber cómo im<br>aprendolibre.cl con tus<br>estudiantes? | nplementar<br>Haz      |                            |               |
|         | Ingresar                                                                        |                                                                    |                        |                            |               |

**PASO 2:** Una vez que hayas ingresado, encontrarás en el apartado "**notificaciones**" las evaluaciones que debes realizar o puede ingresar directo en la pestaña "pruebas curriculares".

| Evaluaciones SIMCE           | 🔋 Pruebas curri | iculares | <b>⊘</b> ≇Estudiar                         |         | D Biblioteca  | 😸 Recursos intera           |
|------------------------------|-----------------|----------|--------------------------------------------|---------|---------------|-----------------------------|
|                              |                 | Notif    | ÎCACIONES<br>es notificaciones pendientes. | Ver más | Destacados    | o educativo para diferentes |
| Noticias                     |                 |          |                                            |         | ‡≚ Matemática | (2) Lenguaje                |
| Sin noticias por el momento. |                 |          |                                            |         | 6 Historia    | * Ciencias                  |

En el caso de los y las estudiantes con evaluación diferenciada, al ingresar al sistema le aparecerán dos evaluaciones por cada asignatura (esto debido al funcionamiento propio de la plataforma), estará disponible la evaluación general para todo el curso y la prueba diferenciada, la que se debe realizar.

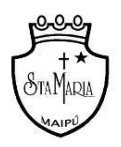

Colegio Santa María de Maipú R.B.D.25198-4 Avda. Los Pajaritos 4201/Fono: 274444081- 95007/Maipú <u>www.colegiosantamariademaipu.cl</u>

- Los y las estudiantes con evaluacion diferenciada pertenecerán al curso virtual que tiene el mismo número que el curso al que pertenecen, pero además dirá "Evaluación diferenciada" **Ejemplo: 4° Básico Evaluación Diferenciada.** 

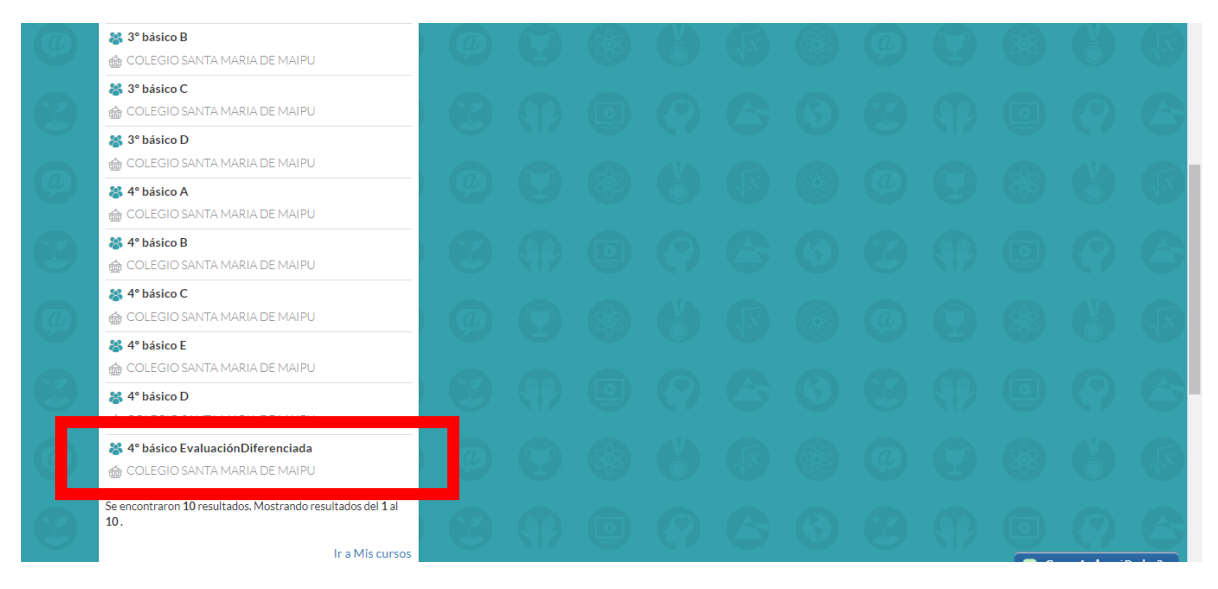

 Sin importar que aparezcan ambos documentos, los y las estudiantes que pertenezcan a la nómina de evaluación diferenciada, solo deberá rendir la prueba adecuada o "Diferenciada", por ejemplo: Si él o la estudiante se dispone a rendir la evaluación de la asignatura matemática, debe realizar la que lleva por título, EVALUACIÓN DIFERENCIADA DE MATEMÁTICA 2º BÁSICO.

### PASO 3: CUANDO COMIENCES CON TU PRUEBA, RECUERDA LO SIGUIENTE:

- Dispondrás de un tiempo acotado para realizar la prueba.
- Puedes agrandar la prueba para visualizar mejor, y moverte para subir o bajar posicionándote sobre la evaluación.
- Escribe los desarrollos necesarios en tu cuaderno, anotando el número de pregunta y respuesta en el antes de traspasar tus respuestas en la hoja de respuesta que se encuentra junto a tu evaluación.
- Una vez finalizada revisa la pauta si coincide con tus respuestas haciendo **click** en entregar evaluación.

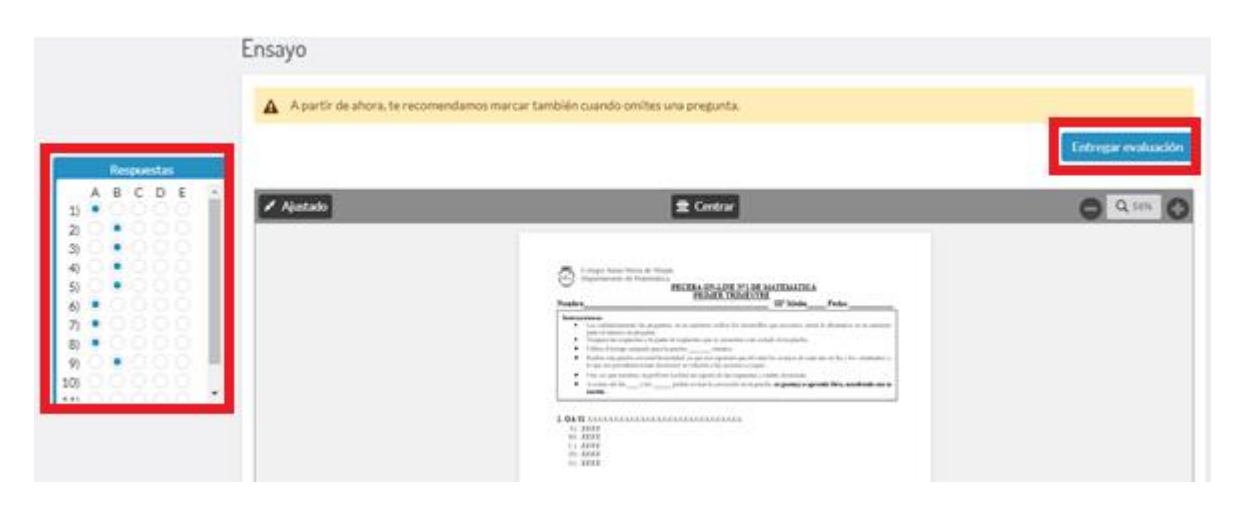

**PASO 4 :** Una vez finalizada tu evaluación, el sistema te entregará tu calificación y también un mensaje indicándote a partir de que día podrás ver la corrección.

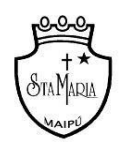

Colegio Santa María de Maipú R.B.D.25198-4 Avda. Los Pajaritos 4201/Fono: 274444081- 95007/Maipú www.colegiosantamariademaipu.cl

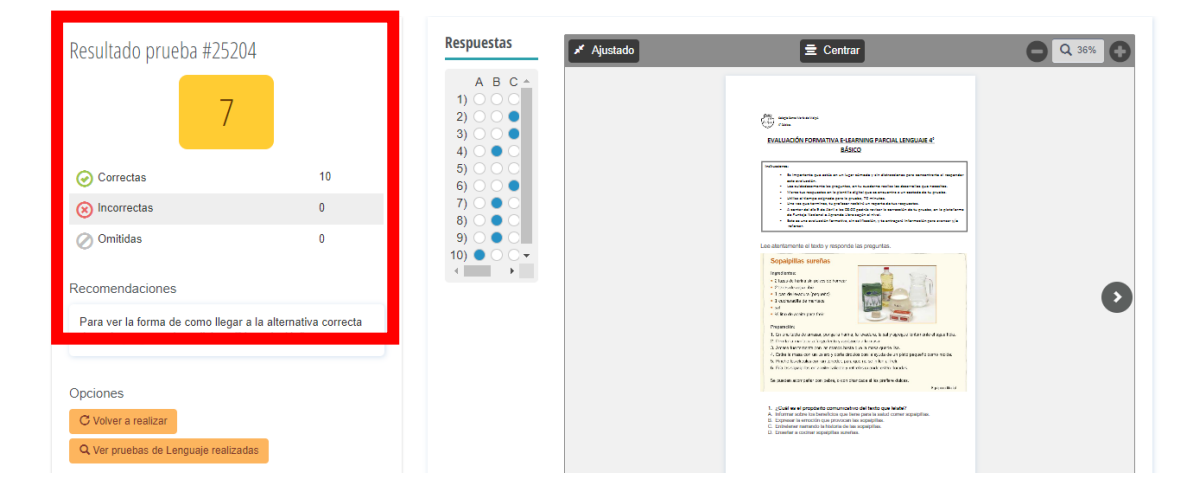

OBSERVACIÓN: TU PROFESOR O PROFESORA RECIBIRÁ EL REPORTE DE CUANTO TIEMPO DEMORASTE POR PREGUNTA Y EN TOTAL EN LA REALIZACIÓN DE TU PRUEBA, ADEMÁS DE TU CALIFICACIÓN. - ÉXITO EN ESTA ETAPA DE FINALIZACIÓN DE SEMESTRE.

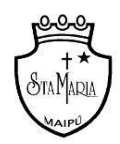

# ESTUDIANTE DE ENSEÑANZA MEDIA - PLATAFORMA PUNTAJE NACIONAL

### PASO 0: ANTES DE COMENZAR:

- Ubicate en un lugar cómodo sin distracciones
- Prepara los materiales necesarios para realizar tu evaluación a distancia.
- Procura tener todos los materiales a mano para evitar que te distraigas.

**PASO 1**: INGRESA A TU CUENTA DESDE <u>www.puntajenacional.cl</u>, si es primera vez que lo haces debes ingresar utilizando como usuario tu RUT y como clave los primeros 4 dígitos de tu RUT.

| <b>Puntaje</b> r                                 | nacional.cl                                          |  |
|--------------------------------------------------|------------------------------------------------------|--|
| Estudia para la PSU admisión 2020 y c<br>¡Gratis | obtén los resultados que buscas.<br>5 <mark>!</mark> |  |
|                                                  | Inicia sesión                                        |  |
| ¿Eres nuev@? iRegistrate aqui!                   | ······                                               |  |
| 🕞 Soy docente                                    | Ingresar                                             |  |
|                                                  | f Ingresar con Facebook                              |  |
|                                                  | G Ingresar con Google                                |  |

**PASO 2:** UNA VEZ QUE HAYAS INGRESADO, ENCONTRARAS EN EL APARTADO "NOTIFICACIONES" LAS EVALUACIONES QUE DEBES REALIZAR.

- En el caso de los y las estudiantes con evaluación diferenciada, al ingresar al sistema les aparecerán dos evacuaciones por cada asignatura (esto debido al funcionamiento propio de la plataforma), estará disponible la evaluación general para todo el curso y la prueba diferencial, es esta ultima la que deben realizar.
- Sin importar que aparezcan ambos documentos, él o la estudiante que pertenece a la nómina de evaluación diferenciada, solo deberá rendir la prueba adecuada o "Diferenciada", por ejemplo: Si él o la estudiante se dispone a rendir la evaluación de la asignatura matemática, debe realizar la que tengo por título, EVALUACIÓN DIFERENCIADA DE MATEMÁTICA IV° MEDIO.

| <b>@ puntaje</b> nacional.cl                                   |                                         |                                                       |                   |                | ଜ 😼         | XXXXXX | $\square \square$     |
|----------------------------------------------------------------|-----------------------------------------|-------------------------------------------------------|-------------------|----------------|-------------|--------|-----------------------|
| 🖘 Comunidad                                                    | 🕲 Ensayos PSU                           | 🖗 Pruebas curriculares                                | 🕒 Videos y clases | 🛱 Bi           | blioteca    | 🍞 Plai | nes de Estudi         |
| Bienvenid@                                                     | ,                                       |                                                       |                   |                |             |        |                       |
| Notificaciones                                                 |                                         | 🎰 Mis carreras de interés                             | i -               | 🔘 Ensayos      | s mensuales |        |                       |
| XXXXXXXX de COLEGIO S,<br>curso X medio A te ha enviado una so | ANTA MARIA DE MAIPU, del 🗙              | Aún no has seleccionado tus carrera                   | as de interés.    | Ensayos este m | es          |        | Últimos<br>resultados |
| © 06-04-2020 a las 00:35                                       | da " XXXXX ". Detalles ¡Realizar ahora! |                                                       | Ver todas         |                | Comenzar    | >      | Por definir           |
|                                                                | Ver más                                 | Dudas recientes                                       |                   |                | Comenzar    | >      | Por definir           |
|                                                                |                                         | Ne se sere el seren de las se                         | te han statte     | <u>Q</u>       | Comenzar    | >      | Por definir           |
| <table-cell> Noticias</table-cell>                             |                                         | Creado por: Belen Sazv hoy<br>Lenguaje y Comunicación | je , transicion   |                | Comenzar    | >      | Por definir           |

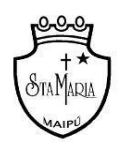

Colegio Santa María de Maipú R.B.D.25198-4 Avda. Los Pajaritos 4201/Fono: 274444081- 95007/Maipú <u>www.colegiosantamariademaipu.cl</u>

## **PASO 3**: AL COMENZAR A REALIZAR TU EVALUACIÓN RECUERDE LO SIGUIENTE:

- Dispondrás de un tiempo acotado para realizar la prueba.
- Puedes agrandar la prueba para visualizar mejor, y moverte para subir o bajar posicionándote sobre la evaluación.
- Escribe los desarrollos necesarios en tu cuaderno, anotando el número de pregunta y respuesta en el antes de traspasar tus respuestas en la hoja de respuesta que se encuentra junto a tu evaluación.
- Una vez finalizada revisa la pauta si coincide con tus respuestas y haz **click** en entregar evaluación.

|                                                | Ensayo                                                                                                    |
|------------------------------------------------|----------------------------------------------------------------------------------------------------|
|                                                | A partir de añora, te recomendamos marcar también cuando onites una pregunta.                                                                                                    |
|                                                | Tetrogie evaluation                                                                                                    |
|                                                | A Austado 🗮 Construi                                                                                                    |
| 400 0000<br>500 000                            |                                                                                                    |
| が<br>方 • ○ ○ ○ ○<br>約 • ○ ○ ○ ○<br>約 • ○ ○ ○ ○ | Hearing     Comparison     Comparison     Comp                                                                                                    |
| 105 0 0 0 0 0 0 .                              |                                                                                                    |
|                                                | 5.200<br>5.201<br>6.201<br>6.201<br>6.201<br>6.201<br>6.201<br>7.201<br>7.2017<br>7.2017<br>7.200 |

**PASO 4 :** UNA VEZ FINALIZADA TU EVALUACIÓN EL SISTEMA TE ENTREGARÁ TU CALIFICACIÓN Y TAMBIEN UN MENSAJE INDICANDOTE A PARTIR DE QUE DÍA PODRÁS VER LA CORRECCIÓN.

| O Correctas                                                                       | 2                                | 2) 0 0 0 0 0 0 0 0 0 0 0 0 0 0 0 0 0 0 0 | Contraction of the second second |  |
|-----------------------------------------------------------------------------------|----------------------------------|------------------------------------------|----------------------------------------------------------------------------------------------------|--|
| () Incorrectas                                                                    | 7                                | 8) • •                                   | 1. 400<br>                                                                                                    |  |
| ⊘ Omitidas                                                                        | 3                                | 97 C C C<br>10) C C C<br>11) C C C       |                                                                                                    |  |
| Recomendaciones                                                                   |                                  | 12) 0 0 • •                              |                                                                                                    |  |
| Para ver la forma de como llegar a la a<br>cada pregunta, haz click en "Ver soluz | ilternativa correcta de<br>Ión'. |                                          |                                                                                                    |  |
|                                                                                   |                                  |                                          |                                                                                                    |  |
| Continue.                                                                         |                                  |                                          |                                                                                                    |  |
| C Volver a realizar                                                               |                                  |                                          |                                                                                                    |  |
|                                                                                   |                                  |                                          |                                                                                                    |  |
| NO INTENTES                                                                       | S VOLVER                         | HACER                                    |                                                                                                    |  |
| VA OUE TU P                                                                       | ROFESOR                          | RECIBIRÁ                                 |                                                                                                    |  |

### OBSERVACIÓN: TU PROFESOR O PROFESORA RECIBIRÁ EL REPORTE DE CUANTO TIEMPO DEMORASTE POR PREGUNTA Y EN TOTAL EN LA REALIZACIÓN DE TU PRUEBA, ADEMÁS DE TU CALIFICACIÓN.

ÉXITO EN ESTA ETAPA DE FINALIZACIÓN DE SEMESTRE.